インターネットの設定をする

## PRIN( Provider Included )を利用する場合

PRINとは、PROVIDER INCLUDEDの略で、DDIポケットが提供しているインターネット接続サービスのことです。プロバイダとの契約がなくても通話料のみでホームページを見ることができます。 DDIポケットの -##"(エッジ) for ##" (フィールエッジ)または @ for manager 対応電話機でのみご利用できます。 (一部ご利用できない機種があります。添付の「利用できる通信機能と電話機の対応一覧表」をご参照ください。)

## ● 通信速度について

- \_##"(エッジ)、 foel##" (フィールエッジ)使用時:64kbps

通話料:15円/60秒 全時間帯/全国一律(通常の通話料と合算して請求) ● 登録料・月額基本料・接続料は不要です。 (2002年9月現在)

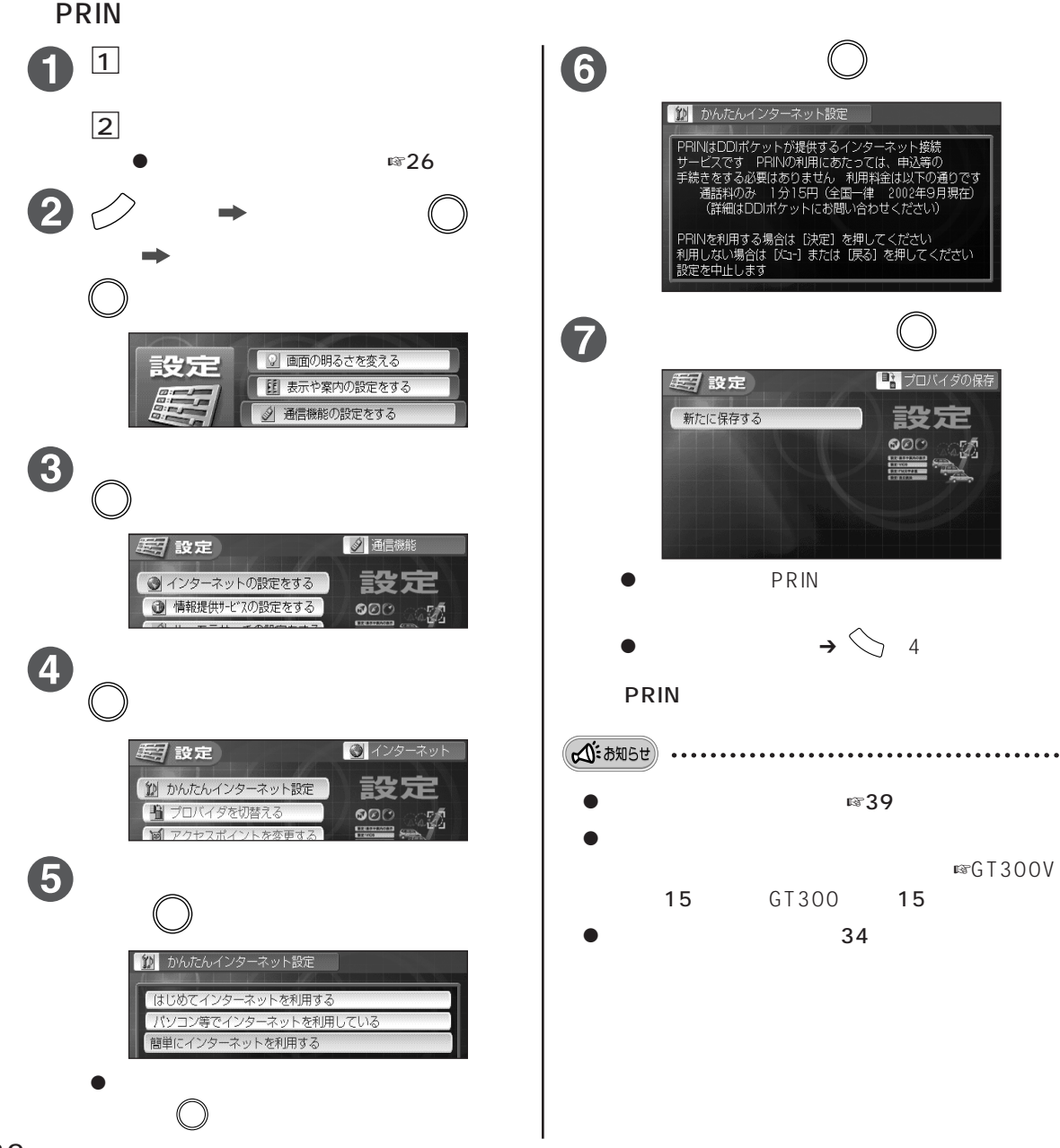